## EZPay is good for customers and good for your business.

EZPay automates customer payments and lowers their costs. It's great for you, too, because it largely eliminates missed payments, a leading cause of coverage lapses and cancelled policies.

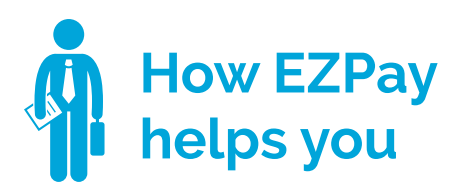

- We know it's more difficult to replace a customer than to keep one. EZPay customers have a much higher retention rate than those mailing in checks.
- Lowering the total cost shows customers you are looking out for them.
- Stop chasing late paying customers and instead talk to them about their coverage.
- Set-up is simple and quick and now electronic so there is no paperwork to track or keep.

 EZPay can save as much as \$58 per year in service fees compared to a 10-pay plan. (10-pay plan service fees total \$70 per year. EZPay monthly services fees total

- just \$12.)Payments are never forgotten or lost in the mail.
- Choosing the date of the month payment is charged or withdrawn helps customers with their budgeting.

Recommend EZPay to every customer making installments – it's good for you both.

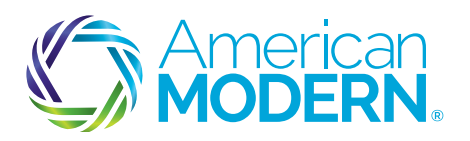

## AMsuite<sup>®</sup> Guide to EZPay

## FOR NEW BUSINESS

To activate EZPay, when you've finished your new business submission, then open the Payment & Signatures page.

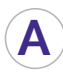

Make sure Billing Type is set to Recurring Electronic

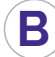

- Enter the date payment will be taken
- ) Select the payment plan
  - Define the payment method
- E Choose either an electronic signature (an email will be sent to your customer with an online authorization to complete), or
- **F** a traditional signature on a form you print (check the box, then click the View/Print button)

G When you have selected the signature, go back to the top of the page and select Bind Options, then Issue Policy to complete the process

## FOR A CURRENT POLICY

To add EZpay to a current policy, open the customer's account and select the policy. Using the Actions list on the left, select Change Policy then Change Billing/Payments. Make the billing changes on the Payment & Signatures page.

| Payment                                                                                                    |                                                                                                    |                                                                                                    |                                                                                                    |                                                                                                    |
|----------------------------------------------------------------------------------------------------|----------------------------------------------------------------------------------------------------|----------------------------------------------------------------------------------------------------|----------------------------------------------------------------------------------------------------|----------------------------------------------------------------------------------------------------|
| Premium Sur                                                                                                    | mmary                                                                                                    |                                                                                                    |                                                                                                    |                                                                                                    |
| Total Addition                                                                                                    | al Costs                                                                                                    |                                                                                                    |                                                                                                    |                                                                                                    |
| Total Cost                                                                                                    | \$803.00                                                                                                    |                                                                                                    |                                                                                                    |                                                                                                    |
|                                                                                                    | 4005.00                                                                                                    |                                                                                                    |                                                                                                    |                                                                                                    |
| Billing<br>Billing Mathe                                                                                                    |                                                                                                    | - Direct                                                                                                    | 0.0                                                                                                    |                                                                                                    |
| Billing Method                                                                                                    |                                                                                                    | • Direc                                                                                                    | , DIII                                                                                                    |                                                                                                    |
| Renew To                                                                                                    |                                                                                                    | Direc                                                                                                    | t Bill                                                                                                    | •                                                                                                    |
| Billing Type                                                                                                    |                                                                                                    | * Recu                                                                                                    | ring Electronic *                                                                                                    |                                                                                                    |
| Date of Paym                                                                                                    | ent                                                                                                    | * 14                                                                                                    |                                                                                                    | B                                                                                                    |
| Billing Contac                                                                                                    | t                                                                                                    | John                                                                                                    | Smith 🥯                                                                                                    |                                                                                                    |
| Total cost co                                                                                                    | uld be significantly reduced if                                                                                                    | f you choose to pay in f                                                                                                    | ull. You may do this l                                                                                                    | by selecting "Yes" to "Paid in Fu                                                                                                    |
| Select                                                                                                    | Rawie Sull                                                                                                    | seo2.00                                                                                                    | instailment                                                                                                    | Remaining installments                                                                                                    |
| ő                                                                                                    | 2 Pav                                                                                                    | \$401.50                                                                                                    | \$401.50                                                                                                    | 1                                                                                                    |
| õ                                                                                                    | 4 Pay                                                                                                    | \$200.75                                                                                                    | \$200.75                                                                                                    | 3                                                                                                    |
| Õ.                                                                                                    | 6 Pay                                                                                                    | \$160.60                                                                                                    |                                                                                                    |                                                                                                    |
|                                                                                                    |                                                                                                    | \$100.00                                                                                                    | \$128.48                                                                                                    | 5                                                                                                    |
| ۲                                                                                                    | Monthly Electronic<br>Payment Scher                                                                                                    | \$160.60<br>\$160.60<br>dule Estimator                                                                                                    | \$128.48<br>\$64.24                                                                                                    | 5                                                                                                    |
| Own Payme Amount Payment Met                                                                                                    | Monthly Electronic<br>Payment Scher<br>ent Information                                                                                                    | \$ 160.60<br>\$160.60<br>dule Estimator<br>\$ 160<br>\$ ACH/                                                                                                    | \$128.48<br>\$64.24<br>60<br>EFT Checking (xxxx0                                                                              | 5<br>10                                                                                                    |
| Own Payme<br>Amount<br>Payment Met<br>Check Numbe<br>Recurring Ele<br>Payment Met                                                                                                    | Monthly Electronic<br>Payment Schee<br>ent Information<br>hod<br>er<br>ectronic Payment Information                                                                                                    | \$ 160.60<br>\$ 160.60<br>• \$ 160<br>• ACH/<br>ion<br>• ACH/                                                                                                    | \$128.48<br>\$64.24<br>60<br>EFT Checking (xxxx0<br>EFT Checking (xxxx0                                                       | 5<br>10                                                                                                    |
| Down Payme<br>Amount<br>Payment Met<br>Check Number<br>Recurring Ele<br>Payment Met<br>Required Sign                                                                                                    | Monthly Electronic<br>Payment Schee<br>ent Information<br>hod<br>er<br>ectronic Payment Information<br>hod<br>ature Forms                                                                                                    | \$ 160.60<br>\$ 160.60<br>\$ 160.60<br>\$ 160.<br>• \$ 160<br>• ACH/<br>ion<br>• ACH/                                                                                        | \$128.48<br>\$64.24<br>60<br>EFT Checking (xxxx0<br>EFT Checking (xxxx0                                                       | 5<br>10<br>000) ~ • •                                                                                                    |
| Own Payme<br>Amount<br>Payment Met<br>Check Numbe<br>Recurring Ele<br>Payment Met<br>Signatures on re-<br>signature by Prin-<br>emailed to the Prin-<br>emailed to the | Monthly Electronic<br>Payment Schee<br>ent Information<br>hod<br>er<br>ectronic Payment Informati<br>hod<br>ature Forms<br>quired forms can be obtained two to<br>nary Named Insured. Please choose<br>roducer for signature before being<br>ignature - Mobile Device Required<br>Signature | s 160.60<br>\$160.60<br>dule Estimator<br>• \$ 160<br>• ACH/<br>ion<br>• ACH/<br>ways 1) Emailed to Primary IN<br>an option below. Note: If e<br>forwarded to the Primary N  | \$128.48<br>\$64.24<br>.60<br>EFT Checking (xxxx0<br>Named Insured for electr<br>lectronic signature is sela<br>amed Insured. | 5<br>10<br>000) • • • •<br>000) • • •<br>onic signature, or 2) Printed for a tra-<br>ected, the electronic envelope may fi                   |
|                                                                                                    | Monthly Electronic<br>Payment Schee<br>ent Information<br>hod<br>er<br>ectronic Payment Informati<br>hod<br>ature Forms<br>quired forms can be obtained two a<br>nary Named Insured. Please choose<br>roducer for signature before being<br>ignature - Mobile Device Required<br>Signature  | s 160.60<br>\$160.60<br>dule Estimator<br>• \$ 160<br>• ACH/<br>ion<br>• ACH/<br>ways 1) Emailed to Primary IN<br>a n option below. Note: If e<br>forwarded to the Primary N | \$128.48<br>\$64.24<br>.60<br>EFT Checking (xxxx0<br>Named Insured for electr<br>lectronic signature is sela<br>amed Insured. | 5<br>10<br>000) $\sim$ $\odot$ D<br>000) $\sim$ $\odot$<br>onic signature, or 2) Printed for a tra-<br>ected, the electronic envelope may fi |

Coverage is subject to policy terms, conditions, limitations, exclusions, underwriting review and approval, and may not be available for all risks or in all states. Rates and discounts vary, are determined by many factors and are subject to change. Policies are written by one of the licensed insurers of American Modern Insurance Group, Inc., including American Modern Home Insurance Company d/b/a in CA American Modern Insurance Company (Lic. No 2222-8). CS\_B\_17002\_V1 @ American Modern Insurance Group, Inc., 2017